UHCL

## View Transfer Credit Report

| Steps | Descriptions                                                                                                    |                                                                |                   |              |            |                |                 |           |       |   |
|-------|----------------------------------------------------------------------------------------------------|----------------------------------------------------------------|-------------------|--------------|------------|----------------|-----------------|-----------|-------|---|
| 1.    | Access the UHCL E-Services page at www.uhcl.edu/eservices                                                                                                    |                                                                |                   |              |            |                |                 |           |       |   |
|       | Enter your                                                                                                    | : UHCL network ID and password or your 7 digit ID and password |                   |              |            |                |                 |           |       |   |
| 2     | Click on the Admissions tile                                                                                                    |                                                                |                   |              |            |                |                 |           |       |   |
| 2.    | Admissions                                                                                                    |                                                                |                   |              |            |                |                 |           |       |   |
| 3.    | Click on <b>View Transfer Credit Report</b> link on left side menu.                                                                                                    |                                                                |                   |              |            |                |                 |           |       |   |
|       |                                                                                                    |                                                                |                   |              |            |                |                 |           |       |   |
|       |                                                                                                    |                                                                |                   |              |            |                |                 |           |       |   |
| 4.    | The system will display both Course and Test Credits that have been evaluated<br>View Transfer Credit Report                                                                                                    |                                                                |                   |              |            |                |                 |           |       |   |
|       | Compatible with our academic coursework and applicable to your program of study. Coursework that is remedial<br>or developmental will not be counted as credit towards your bachelor's degree.<br>Please consult with your academic advisor to determine the applicability of the transfer credit to your specified<br>degree program requirements. |                                                                |                   |              |            |                |                 |           |       |   |
|       | ♥ Course Credits                                                                                                    |                                                                |                   |              |            |                |                 |           |       |   |
|       | Model Nbr   1   Posted     Institution   UH-Clear Lake   Credit Source Type   External     Career   Undergraduate   Source Institution   Houston Community College     Core Status:   Not Indicated                                                                                                    |                                                                |                   |              |            |                |                 |           |       |   |
|       | Transfer                                                                                                    | Incoming Course                                                | Units (           | Grade Status | Fauivalan  | Course         | Unite           | Crada     | Coro  |   |
|       | Term                                                                                                    | Incoming Course                                                | Taken 1           | Input Status | Equivalen  | Course         | Units           | Grade     | Core  |   |
|       | Fall 2016                                                                                                    | LEAD 1370                                                      | 3.00 TA           | A Posted     | GENELE 999 | ELE 9999-NT    |                 | TNC       |       |   |
|       | Fall 2016                                                                                                    | TIMT 1371                                                      | 3.00 14           | A Posted     | GENELE 999 | GENELE 9999-NT |                 |           |       |   |
|       | Fall 2016                                                                                                    | GOVI 2305                                                      | 2.00 T            | C Posted     | FCON 2201  | FCON 2301      |                 | TC        |       |   |
|       | Fall 2016                                                                                                    | ITCC 1401                                                      | 4 00 74           | Dosted       | GENELE 999 | GENELE 9999-NT |                 | 0.000 TNC |       |   |
|       | ✓ Test Credits                                                                                                    |                                                                |                   |              |            |                |                 |           |       |   |
|       | Model Nbr 1 Posted   Institution UH-Clear Lake   Career Undergraduate   Program Human Sci & Humanities UG   Plan Art and Design BFA                                                                                                    |                                                                |                   |              |            |                |                 |           |       |   |
|       | Transfer<br>Term                                                                                                    | Test ID                                                        | Test<br>Component | Score        | Status     | Equi           | ivalent<br>urse | Units     | Grade |   |
|       | Fall 2016                                                                                                    | AP                                                             | 20                |              | Posted     | BIOL 13        | 06              | 3.000     | TCR   |   |
|       | Fall 2016                                                                                                    | AP                                                             | 20                |              | Posted     | BIOL 11        | 06              | 1.000     | TCR   |   |
|       | Fall 2016                                                                                                    | AP                                                             | 37                |              | Posted     | LITR 234       | 41              | 3.000     | TCR   |   |
|       | Fall 2016                                                                                                    | AP                                                             | 89                |              | Posted     | SPAN 13        | 11              | 0.000     | TCR   |   |
|       |                                                                                                    | 1                                                              | İ                 |              | í          | 1              |                 |           |       | 1 |
| 5.    |                                                                                                    |                                                                |                   |              |            |                |                 |           |       |   |
|       | Click on                                                                                                    | < Student Hom                                                  | to r              | return to t  | he main l  | nomep          | age.            |           |       |   |